## <u>按此</u>立即進入中銀香港手機銀行應用程式

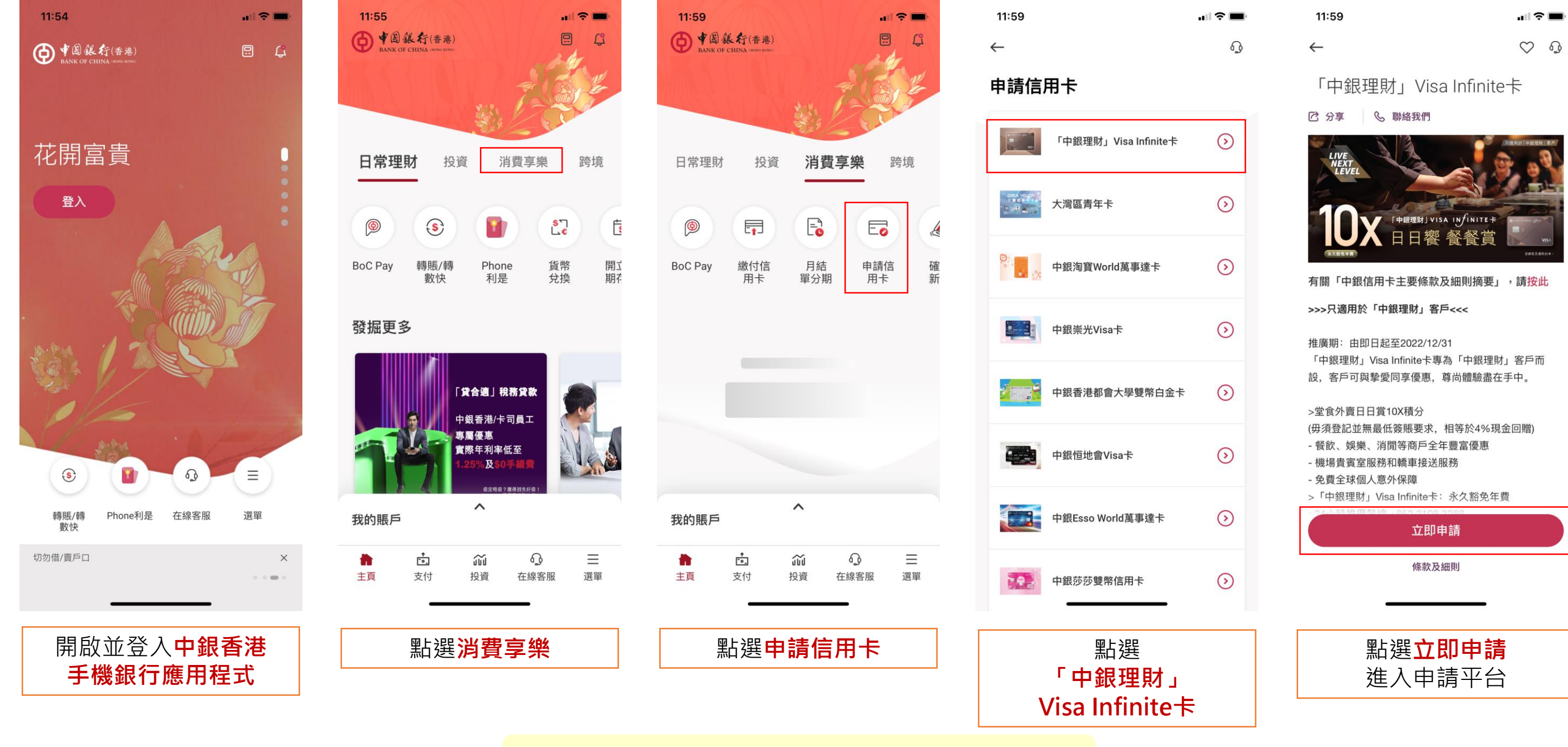